## Manuál pre testovanie Elektrotechnická olympiáda

1. Na stránke e-olympiády *http://www.e-olympiada.sk* kliknite na odkaz *testovanie*.

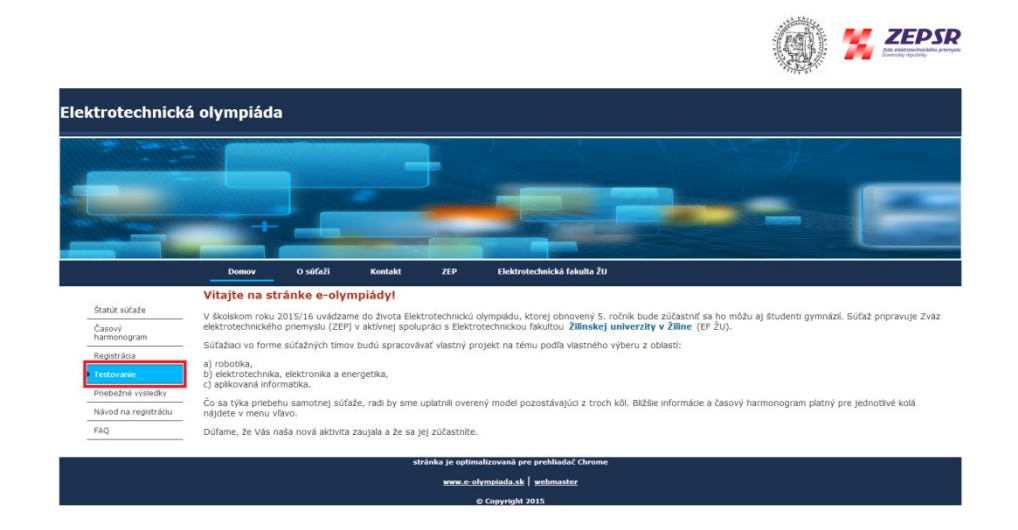

Po kliknutí na odkaz *testovanie* budete automaticky presmerovaný do prostredia *Moodle*, kde je potrebné sa prihlásiť (predtým je samozrejme potrebné vytvoriť si účet). Prihlásenie sa realizuje vyplnením políčka *Používateľ ské meno* a políčka *Heslo*. Následne je potrebné kliknúť na tlačidlo *Prihlásenie*.

| Stránka na testovanie účastníkov e-olympiády                                                                                                    |                                                                                                    |
|----------------------------------------------------------------------------------------------------|----------------------------------------------------------------------------------------------------|
| Domov » Prihlásiť sa na portál                                                                                                    |                                                                                                    |
| Prihlásenie                                                                                                    | Ste tu prvý raz?                                                                                                    |
| Použivatetaké meno peknyszef<br>Hesto meno použivateta<br>Zaparate meno použivateta<br>Prihásene<br>Zabudi ste použivatetské meno a hesto?<br>Cookes musia byť zapružé na Vašom prehladašť. (*)<br>hieldoré kurzy môžu povotí vstup host | Dobrý deňí hla úpiný príslup do kurzov potrebujete chvílu času, atky ste si vytvoril nový účet na tomto veto portali. Kadoý z jedondivých surzov môže mat a jedonosazový trúčí na zápis do kurzu", ktorý zahať netsudete potrebovať. Tu sú voru: 1. Vytvoru se vrastvol noto krestvol volkom kdamu. 2. Vytvoru se valka mat a jedonosazový natí k na zápis do kurzu", ktorý zahať netsudete potrebovať. Tu sú voru: 3. Vytvoru se valka mata a jedonos v kalkom kdamu. 3. Viské krotno bude potrebené a Vy budete prístkerený. 3. Viské krotno bude potrebené a Vy budete prístkerený. 3. Foraz vytvorník kryti kritelní ka ktoré kriteľku české kriteľku ktorý konteníka ktoré kriteľku ktoré kriteľku ktoré kriteľku ktoré kriteľku ktoré kriteľku ktoré kriteľku ktoré kriteľku ktoré ktoré |
| Prihlasit sa ako hosť                                                                                                    |                                                                                                    |

Nie ste prihláser Domov 3. Po kliknutí na tlačidlo *Prihlásenie* je potrebné kliknúť na odkaz *Elektroolympiáda 2015* a následne na tlačidlo *Prihlásiť ma do kurzu*.

| fn Elektroolympiáda 2015 ×                                                                                                    |                   | a - 6                                                                                                    | x |
|----------------------------------------------------------------------------------------------------|-------------------|----------------------------------------------------------------------------------------------------|---|
| ← → C ff 🗋 158.193.224.95/moo                                                                                                    | dle/enrol/index.p | npřid=2 🛛 🖸 🔂                                                                                                    | = |
| 👯 Apps 🙀 AliExpress.com - On 🕬 Meracia tec                                                                                                    | :hnika a e 🗋 Inte | eteoý a karnen 🚺 Demonahirávý Slov 🗋 Kantakt j Empiria 🔓 Gumex 🤗 Lacné LED Sirovky 😂 Energeportál.cz > DL. 🗋 Gitarové fórum A.D., Kovos Ing. Ján Ševči 🗋 DX fórum • Obsah                                                                                                    | э |
| test_olympiada                                                                                                    |                   | Jozef Pekný 🔍                                                                                                    | · |
| Elektroolympiáda                                                                                                    | stredný           | ch škôl 2015                                                                                                    |   |
| Domov   Kurzy   Rôzne   Elektrooly                                                                                                    | mpiáda 2015 🕨     | vritišs ma do tohto kurzu ⊨ Možnosti zápisu do kurzu                                                                                                    |   |
| NAVIGÁCIA<br>Domov                                                                                                    |                   | Možnosti zápisu do kurzu                                                                                                    |   |
| <ul> <li>Moja domovská stránka</li> <li>Stránky portál</li> <li>Mój protil</li> <li>Aktuálny kurz</li> <li>Elektroolympiáda 2018</li> <li>Kurzy</li> </ul> |                   | Elektroolympiáda stredných škôl 2015<br>Bol ste úspelne zaregistrovaný. Testovanie bude spustené 1.11.2015 (v súlade s namonogranom<br>sútaže) Blúše informácie, návody a odpovede na najťastejše otdaty súvisace s prihásením sa do<br>sútaže a prácu s testom sú uvedené na stránie e-olympiázy. http://www.e-olympiázy. | ÷ |
| NASTAVENIA                                                                                                    | - 4               | ⊸ Samoprihlásenie sa do kurzu (Študent)                                                                                                    |   |
| <ul> <li>Administrativa kurzu</li> <li>Prihlás ma do tohto kurzu</li> </ul>                                                                                |                   | No enrotment key required.                                                                                                    |   |
| Nastavenia môjho profilu                                                                                                    |                   |                                                                                                    |   |
|                                                                                                    |                   | Publicit ma do Isuros                                                                                                    |   |
|                                                                                                    |                   |                                                                                                    |   |
|                                                                                                    |                   | Ste prihlásený atio Jozef Pelný (Odhlást)<br>Elektrodympálal 2015                                                                                                    |   |

4. Po stlačení tlačidla *Prihlásiť ma do kurzu* sa objaví uvítacie okno s pokynmi týkajúcimi sa samotného testu. Nachádzajú sa tu informácie ohľadne počtu otázok a odpovedí, bodovania a podobne. Pre začatie testu je potrebné kliknúť na odkaz v spodnej časti okna *Test elektrotechnickej olympiády 2015*.

| Elektroolympiáda                                      | strednýc            | h škôl 2015                                                                                                    |
|-------------------------------------------------------|---------------------|----------------------------------------------------------------------------------------------------|
| Domov ► Moje kurzy ► Rôzne ► Ele                      | ektroolympiáda 2015 |                                                                                                    |
| NAVIGÁCIA<br>Domov                                    | - 4                 | Vitajte v teste elektrotechnickej olympiády 2015.                                                                                                    |
| Moja domovská stránka                                 |                     | Pokyny a naičastelšie kladené otázky sú podrobnelšie uvedené na http://www.e-olympiada.sk.(zatiaf nefunquie ale skúšobne beži na inei adrese)                     |
| Stránky portálu                                       |                     | V stručnosti prebleha vykonanie testu nasledovným spôsobom.                                                                                                    |
| <ul> <li>Moj profil</li> <li>Aktuślow kurz</li> </ul> |                     | 1. Test obsahuje 20 otázok z rôznych oblasti elektrotechniky s 5 możnostami odpovedi pričom je vżdy iba 1 odpoved je SPRÁVNA a nachádza sa tam aj możnost neviem. |
| <ul> <li>Elektroolympiáda 2015</li> </ul>             |                     | 2. Na zodpovedanie všetkých otázok máte k dispozícii 20 minút.                                                                                                    |
| Účastníci                                             |                     | 3. Bodovanie                                                                                                    |
| Odznaky                                               |                     | <ul> <li>SPRÁVNA odpoveď +4 body,</li> </ul>                                                                                                    |
| ▶ Všeobecné                                           |                     | NESPRAVNA odpoved -1 bod,     NESPRAVNA odpoved -1 bod,                                                                                                    |
| Moje kurzy                                            |                     | recyclen a bodow,     recyclen a bodow,     recyclen a dodowed <b>0 bodow</b> .                                                                                   |
|                                                       |                     | <ol> <li>Ak test nestihnete dokončiť v rámci časového limitu automaticky sa odošle s odpovedami, ktoré boli navolené.</li> </ol>                                  |
| NASTAVENIA                                            | - <                 | 5. Za zodpovedanie a odoslanie testu PRED UKONČENÍM časového limitu budú pripočítané bonusové body +1 bod/1 ušetrená minúta.                                      |
| Administratíva kurzu                                  |                     | 6. K jednotlivým otázkam sa môžete do ukončenia časového limitu vracať kliknutím na jej poradové číslo v ľavej častí ("Čast navigácia v teste") a meniť odpovede. |
| Odstrániť ma z kurzu Elektroolymp                     | piáda 2015          | 7. Na obrazovke sa objavuje znenie vždy len 1 ofázky.                                                                                                    |
| Nastavenia môjho profilu                              |                     | <ol> <li>Test je možné SPUSTIŤ iba 1 krát v období, kedy bude aktivované testovanie v súlade s časovým harmonogramom súťaže.</li> </ol>                           |
|                                                       |                     | <ol> <li>UKONČENIE testu sa vykoná stlačením tlačidla "Ďalší" a potom "Odoslať všetko ukončit" s potvrdením ďalšej obrazovky.</li> </ol>                          |
|                                                       |                     | 10. Výsledky testu budů zverejnené na stránke e-olymplády v súlade s časovým harmonogramom.                                                                       |
|                                                       |                     | Samotný TEST sa nachádza v odkaze pod týmto sprievodným textom.                                                                                                   |
|                                                       |                     | Test elektrolechnickej olympilódy 2015                                                                                                    |

5. Po kliknutí na odkaz *Test elektrotechnickej olympiády 2015* sa načíta informačné okno, v ktorom je pre zahájenie testu potrebné kliknúť na tlačidlo *Pokúsiť sa urobiť test teraz*.

| Domov ► Moje kurzy ► Rôzne ► Elei                                                                                                    | ktroolympiáda 2015 | ▷ Všeobecné ▷ Test elektrotechnickej olympiády 2015                                                                                                    |
|----------------------------------------------------------------------------------------------------|--------------------|----------------------------------------------------------------------------------------------------|
| NANGÁCIA<br>Somov<br>* liogi domovská strátka<br>> biój proti<br>* Jog proti<br>* Autaliny kyrz<br>* Eletrosofympida 2015<br>> Účasmici<br>> Účarnáky<br>* Vleobecné<br>* Test elektrotechnickej olym<br>+ lioje kurzy | DI I               | Test elektrotechnickej olympiády 2015<br>Povslený počet pokusov. 1<br>Tento test bol otvorený dňa Wednesday, 10 September 2015, 10 02<br>Tento test bode uzavrený dňa Wednesday, 30 September 2015, 12 02<br>Časový lmit<br>Poklasť sa urobiť test teraz |
| NASTAVENIA                                                                                                    |                    |                                                                                                    |

6. Po kliknutí na tlačidlo *Pokúsiť sa urobiť test teraz* sa objaví potvrdzujúce okno. Tu je potrebné potvrdiť začatie testovania kliknutím na tlačidlo *Zahájenie pokusu*.

| test_olympiada                                                                                                    | Jozef Pekry 📿 *                                                                                                    |
|----------------------------------------------------------------------------------------------------|----------------------------------------------------------------------------------------------------|
| Elektroolympiáda stredný<br>Domov > Moje kurzy > Rôzne > Elektroolympiáda 201                                                                                                    | rch škôl 2015<br>s ⊳ Všedecné ⊳ Test ekstrotechnickej olympiáry 2015                                                                                                    |
| NAVIGÁCIA DOROV<br>Domov<br>* Maja domovská stránka<br>* Stránky potláu<br>* Antuány stuz:<br>* Elektrolophpidad 2015<br>* Octanáky<br>* Vecebené<br>* Test elektrotechnickej olympidad 2015<br>* Maje kurzy | Test elektrotechnickej olympiády 2015<br>Evoteni polet polusov: 1<br>Tento lest do udverenj dla Vednesday, 16 September 2015, 10.02<br>Tento lest do udverenj dla Vednesday, 30 September 2015, 12.02<br>Carony limt<br>Veder sa unobli lest tenzz<br>Potrdeer<br>Tetto lest mi astanenj časoj limt a polar |
| NASTAVENIA ⊡⊡<br>F Administrativa kurzu<br>F Nastavenia môjno protiu                                                                                                    | Zahajeme pokusu Zrušt                                                                                                    |
|                                                                                                    | Ste prhilisený ako Jozef Peliný (Odhásť)<br>Elektroolympiáda 2015                                                                                                    |

7. Po kliknutí na tlačidlo Zahájenie pokusu sa spustí test. V ľavej hornej časti okna nazvanej Navigácia v teste sa nachádza poradové číslo aktuálnej otázky ako aj celkový počet otázok. Pod časťou Navigácia v teste sa nachádza zostávajúci čas do ukončenia testu. Pod znením otázky sa nachádzajú možnosti. Vybranú možnosť označíte kliknutím do políčka danej možnosti. K ďalšej otázke sa dostanete kliknutím na tlačidlo Ďalší, ktoré sa nachádza v spodnej časti okna.

| test_olympiada                                                                                                    |                                                                                                    |                                                                                                    | Jozef Pekný 🔍 👻 |
|----------------------------------------------------------------------------------------------------|----------------------------------------------------------------------------------------------------|----------------------------------------------------------------------------------------------------|-----------------|
| Elektroolympiáda stredný<br>Domov > Moje kurzy > Rôzne > Elektroolympiáda 201                                                                                                    | ch škôl 2015<br>⊳ Všeobecné ⊳ Test elektrotechnickej olympiády                                                                                                    | y 2015                                                                                                    |                 |
| NANGÁCIA V TESTE           1         2         4         6         7         9         10         11         12           13         6         16         16         17         10         10         11         12           13         6         17         10         10         20         Utenzie         10           Utenzie         Das zostávajúci do ukorčena testu 6:19:32 | Objekt         Generáciou robotov myslím           Eler<br>Incodovidané         oroboty, ktoré majú rovn           Na         Skupina rovnako výzer           A0         práguvetím           Image skupina rovnako výzer         aktupina rovnako výzer           Image skupina rovnako výzer         práguvetím           Image skupina rovnako výzer         právetím | ne:<br>naký počet motorov<br>aglúcih robotov<br>ré majú podobné kovalitaňivne parametre<br>naký počet senzorov |                 |
|                                                                                                    | Dassi                                                                                                    |                                                                                                    |                 |
|                                                                                                    | Ste p                                                                                                    | rihlásený ako Jozef Pekný (Odhlásiť)                                                                           |                 |

8. Po zodpovedaní poslednej otázky sa zobrazí okno *Sumár pokusu*. V tejto fáze testu je možné vidieť, či boli zodpovedané všetky otázky a je tiež možné opätovne sa vrátiť k otázkam pomocou tlačidla *Návrat k pokusu* resp. je možné test ukončiť a odoslať pomocou tlačidla *Odoslať a všetko ukončiť*. V spodnej časti okna sa nachádza tiež zostávajúci čas do ukončenia testu.

| Elektroolympiáda stredných škôl 2015                                                                     |                                                                                                    |
|----------------------------------------------------------------------------------------------------|----------------------------------------------------------------------------------------------------|
| Domoy ► Moja kurzy ► Rôzne ► Elektroolympiáda 2015 ► Všeobecné ► Test elektrotechnickej olympiády 2015 ► | Sumár ookusu                                                                                                    |
|                                                                                                    |                                                                                                    |
| NAVIGÁCIA V TESTE Test elektrotechnickej oly                                                             | mpiády 2015                                                                                                    |
| 1 2 3 4 5 6 7 8 9 10 11 12<br>42 44 45 46 47 48 49 20 Sumár pokusu                                       |                                                                                                    |
| Ukončiť pokus                                                                                            | a.                                                                                                    |
| Otazka                                                                                                   | Stav                                                                                                    |
|                                                                                                    | Dopoved bola ulozena                                                                                                    |
| 2                                                                                                    | Jopoved bola uložena                                                                                                    |
| 3                                                                                                    | Depoved bola ulozena                                                                                                    |
| 4                                                                                                    | Uopoved bola uložena                                                                                                    |
| 0<br>1                                                                                                   | Dopoved bola uložena                                                                                                    |
| 0                                                                                                    | Jopoved bola uložena                                                                                                    |
| 7                                                                                                    | Jopoved bola uložena                                                                                                    |
| •                                                                                                    | Jopoved bola uložena                                                                                                    |
| 10                                                                                                    | Odpoved dola dozena                                                                                                    |
| 10                                                                                                    | Odpoved dola dozena                                                                                                    |
| 12                                                                                                    |                                                                                                    |
| 12                                                                                                    | Odpoved dola dozena                                                                                                    |
| 13                                                                                                    | Odpoved dola dozena                                                                                                    |
| 17                                                                                                    | Odpoved dola dozena                                                                                                    |
| 10                                                                                                    | Odpoved dola dozena                                                                                                    |
| 17                                                                                                    | Odpoved dola dozena                                                                                                    |
| 10                                                                                                    | Odpoved dola dozena                                                                                                    |
| 10                                                                                                    | Odpoved dola dozena                                                                                                    |
| 20                                                                                                    | Odpoved dola dozena                                                                                                    |
|                                                                                                    | Cas zostávajúci do ukončena testu 0-17-45<br>Tento pokus musí byť odeslaný najveskôr. Thursday, 24 September 2015, 15:10.<br>Odoslať všetko a ukončiť |

Ste prihlásený ako Jozef Pekný (Odhlás Elektroolympiáda 2015 9. Po kliknutí na tlačidlo *Odoslať a všetko ukončiť* sa objaví potvrdzujúce okno. Tu je potrebné odoslanie odpovedí potvrdiť stlačením tlačidla *Odoslať všetko a ukončiť*.

| test_olympiada | Jozef Pekný 🥄 🝷                                                              |
|----------------|------------------------------------------------------------------------------|
| 5              | Odpoveď bola uložená                                                         |
| 6              | Odpoveď bola uložená                                                         |
| 7              | Odpoved bola uložená                                                         |
| 8              | Odpoveď bola uložená                                                         |
| 9              | Odpoved bola uložená                                                         |
| 10             | Odpoved bola uložená                                                         |
| 11             | Odpoved bola uložená                                                         |
| 12             | Odpoved bola uložená                                                         |
| 13             | Advanced hole sciences                                                       |
| 14             | Potvrdenie                                                                   |
| 15             | Práve sa chystáte ukončiť tento potus. Ak ho                                 |
| 16             | teraz ukončite, už nebudete mať možnosť                                      |
| 17             | Unterit skije odpoveće.<br>Odverist ušetko a ukonijit Znušit                 |
| 18             |                                                                              |
| 19             | Odpoved bola uložená                                                         |
| 20             | Odpoveď bola uložená                                                         |
|                |                                                                              |
|                | Návrat k pokusu                                                              |
|                | Čas zostávajúci do ukončenia testu 0:16:58                                   |
|                | Tento pokus musí byť odosianý najneskôr. Thursday, 24 September 2015, 15:10. |
|                | Odoslat všetko a ukončit                                                     |
|                |                                                                              |
|                | All subliced dis loss Dated (Cablica)                                        |
|                | Elektroolympiáda 2015                                                        |

10. Po potvrdení tlačidlom Odoslať všetko a ukončiť sa odpovede odošlú a test sa uzavrie. Objaví sa okno Sumár Vašich predošlých pokusoch, kde sú uvedené informácie o ukončenom teste a dátume a čase jeho odoslania.

| test_olympiada                                                                                                    |                                                                                                    | Jozef Pekný 🔍 🍷 |  |  |
|----------------------------------------------------------------------------------------------------|----------------------------------------------------------------------------------------------------|-----------------|--|--|
| Elektroolympiáda stred                                                                                                    | ných škôl 2015                                                                                                    |                 |  |  |
| Domov ► Moje kurzy ► Rôzne ► Elektroolympiáda                                                                                                    | 2015 🕨 Všeobecné 🕨 Test elektrotechnickej olympiády 2015                                                                                                    |                 |  |  |
| NAVIGÁCIA. EIIC<br>Donov<br>• Moja domovská stránka<br>• Stránky potľáu<br>• Mál protí<br>• Matkálný kurz<br>• Elektnovjenyklata 2016<br>• Účastnici<br>• Účastnici<br>• Účastnici<br>• Účastnici<br>• Účastnici<br>• Účastnici<br>• Účastnici<br>• Účastnici<br>• Účastnici<br>• Účastnici<br>• Účastnici<br>• Účastnici<br>• Účastnici<br>• Účastnici<br>• Účastnici | Test elektrotechnickej olympiády 2015<br>Povlený počet pokusov 1<br>Tento test bol okorcený dňa Vlednesday, 16 September 2015, 10 02<br>Tento test bude uzavrený dňa Vlednesday, 30 September 2015, 12 02<br>Casovy innt<br>Sumár vašich predošlých pokusov<br>Stav | Prehlad         |  |  |
| NASTAVENIA ⊡C<br>È Administrativa kurzu<br>È Nastavenia môjno protitu                                                                                                    | Odoslani Thursday, 24 September 2015, 14:53<br>Hite je povolené vlac pokusov<br>Spitť do kurzu                                                                                                    |                 |  |  |
| Ste prihlsený ako Jozef Petrný (Cottikisť)<br>Elektrokomolika 2015                                                                                                    |                                                                                                    |                 |  |  |